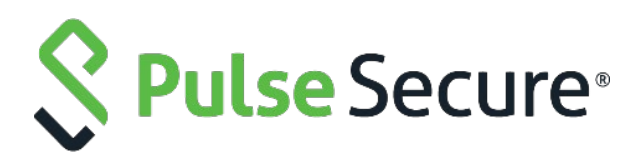

# Pulse Policy Secure: Steel Belted **Radius Server**

SBR to PPS Migration Guide

**Published Date** October 2020 **Document Version** 1.0

Pulse Secure, LLC 2700 Zanker Road, Suite 200 San Jose, CA 95134 www.pulsesecure.net

Pulse Secure and the Pulse Secure logo are trademarks of Pulse Secure, LLC in the United States. All other trademarks, service marks, registered trademarks, or registered service marks are the property of their respective owners.

Pulse Secure, LLC assumes no responsibility for any inaccuracies in this document. Pulse Secure, LLC reserves the right to change, modify, transfer, or otherwise revise this publication without notice.

Steel Belted RADIUS (SBR) to Pulse Policy Secure Migration Guide

The information in this document is current as of the date on the title page.

#### END USER LICENSE AGREEMENT

The Pulse Secure product that is the subject of this technical documentation consists of (or is intended for use with) Pulse Secure software. Use of such software is subject to the terms and conditions of the End User License Agreement ("EULA") posted at **www.pulsesecure.net**. By downloading, installing or using such software, you agree to the terms and conditions of that EULA."

## Contents

| Executive Overview                                  | 4  |
|-----------------------------------------------------|----|
| Introduction                                        | 4  |
| Supported Migration Use cases                       | 4  |
| RADIUS Configuration Migration                      | 5  |
| Exporting SBR XML Configuration                     | 6  |
| Importing SBR XML file to PPS                       | 7  |
| Authentication Server on PPS                        | 7  |
| User Creation on PPS                                | 9  |
| Sign-In Page on PPS                                 | 9  |
| Sign-In Policy                                      | 10 |
| Authentication Protocol Sets                        | 10 |
| Roles                                               | 11 |
| User Realms                                         | 12 |
| Network Location Group Configured on SBR            | 12 |
| Location Group on PPS                               | 13 |
| RADIUS Client Configured on SBR                     | 14 |
| Creating a new RADIUS Client on PPS                 | 15 |
| RADIUS Return Attribute on SBR                      | 16 |
| Configuring RADIUS Return Attribute Policies on PPS | 17 |
| MAC Address Authentication Migration                |    |
| Importing MAC Address from SBR into PPS             | 18 |
| TACACS+ Migration                                   | 19 |
| SBR TACACS+ config file                             | 21 |
| Importing SBR TACACS+ config file to PPS            | 21 |
| Authentication Server                               | 22 |
| Users                                               | 22 |
| Roles                                               | 23 |
| Realm                                               | 23 |
| Role Mapping                                        | 24 |
| Device groups                                       | 24 |
| Clients                                             | 25 |
| Shell policies                                      | 26 |
| References                                          | 28 |
|                                                     |    |

## **Executive Overview**

Pulse Secure is a leader in providing the industry's best Next-Gen Network Access Control solutions. Pulse Policy Secure (PPS) with inbuilt RADIUS server offers scalable 802.1X deployment with Role-based access control that reduces network threat exposure and mitigates risks to zero-trust security.

PPS migration tools enable seamless deployment of authentication mechanisms, allowing customers to easily migrate from Steel Belted Radius (SBR) to PPS. Migration tools also provide customers with the flexibility of migrating 802.1X/RADIUS, MAC Address Authentication configurations.

PPS migration helps customers to achieve contextual based endpoint visibility, a much stronger security posture with unified access policies that extend from BYOD systems to their perimeter defenses. Customers are also going to benefit from comprehensive NAC solutions, Visibility, Policy Management, Sponsored-based Guest Access, BYOD/Mobility, Endpoint Compliance, Ecosystem Integrations and Zero-Trust Internet of Things (IoT) Security.

## Introduction

This document provides detailed information about the migration steps from SBR to Pulse Policy Secure (PPS). The document captures the manual migration approach for the 802.1X/RADIUS, MAC Address, authentication and TACACS+ use cases. Export the configurations from SBR and then import them into PPS. The default configurations are created for smooth migration.

The migration procedure starts with comparing the configuration settings from SBR and then configuring on PPS. Ensure that you understand the configuration flow of Pulse Policy Secure and verify them against the access policies of SBR.

PPS supports role-based access control. The level of access to the network is determined based on the user roles and various other attributes. For example, an individual with the engineer role in an organization might be allowed access to the certain company's resources, but blocked access to employee records.

However, SBR is profile-based access control. The access is determined based on the profiles associated with Users or RADIUS clients or Location groups. The access is determined based on the check properties of the request against the configured checklist of attributes.

### Note:

Ensure that you configure the PPS based on the configuration flow for easy migration. The equivalent SBR terminologies for configuration is documented in RADIUS Configuration Migration, MAC Address Authentication Migration sections. Plan your migration carefully to ensure smooth migration and to decrease any risk of migration failure.

## Supported Migration Use cases

You can migrate all the RADIUS configurations such as Location groups, RADIUS Clients and Profiles and MAC addresses configurations from SBR to PPS.

## **RADIUS Configuration Migration**

The configuration flow for RADIUS based authentication on PPS and the equivalent configuration on SBR is described in the below table. The examples documented in this guide is based on SBR latest Release version.

Table 1 describes the recommended configuration flow for PPS

| Table 1: | Steps to Configure                           |                                                                            |
|----------|----------------------------------------------|----------------------------------------------------------------------------|
| Step     | Configuration on SBR                         | Equivalent configuration on PPS                                            |
| Step 1   | Configure Users > Native > Add Native Users. | Configure Authentication Server                                            |
| Step 2   | SBR profile-based authentication.            | Configure the Authentication Realm, Role mapping rules and Sign-In Policy. |
| Step 3   | Configure SBR > Location Groups.             | Configure the Location Group                                               |
| Step 4   | Configure SBR > Radius Client                | Configure a RADIUS client                                                  |
| Step 5   | Configure SBR > Profiles.                    | Create RADIUS return attribute policy                                      |

## Exporting SBR XML Configuration

To export the SBR configurations:

- 1. Run the SBR Administrator.
- 2. Choose File > Export.
- 3. In the Export dialog, select the information to export. Each tab in the dialog lists exportable items of a particular category. For each category, select the appropriate tab and click each item you'd like to export. To select a contiguous range of items, select the first item in the range, hold down the Shift key, and click the last item in the range.
  - To select a non-contiguous set of items, hold down the Ctrl key as you click each item you want.
  - To select all items in a category, **click All**.
  - To select all items in all categories, click Select All.

Figure: Export

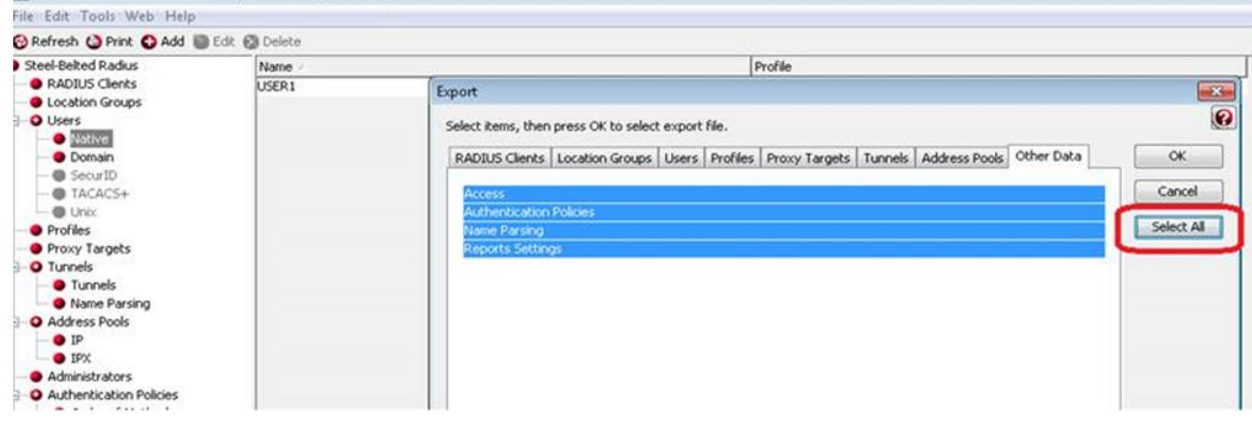

4. After you have selected the items to export, click **OK**.

| Export To XML                     | File          |           |   |      | 2      |
|-----------------------------------|---------------|-----------|---|------|--------|
| Save in:                          | 🔒 My Docume   | ants      | Y | 0000 | 1-     |
| My Report<br>Documents<br>Desktop | CFENDME       |           |   |      |        |
| My Computer                       | File name     |           |   | ×    | Save   |
|                                   | Save as type: | XML Files |   | ~    | Cancel |

5. In the Export to XML file dialog, enter the file name and click Save.

## Importing SBR XML file to PPS

To import the SBR XML file to PPS from PPS Admin console:

- 1. Select Maintenance > Import/Export > XML Import/Export > Import SBR Configuration.
- 2. Click **Browse** and browse the SBR xml file which needs to be imported.
- 3. Click Import.

| Import/Export > XML In | nport/Export > Import SBI | R Configuration               |
|------------------------|---------------------------|-------------------------------|
| Import SBR Conf        | iguration                 |                               |
| Configuration          | User Accounts             | XML Import/Export             |
| Export Export Univ     | versal Import Impor       | t SBR Configuration           |
|                        |                           |                               |
| ✓ Import               |                           |                               |
| To import SBR cont     | fig, select a valid XML o | lata file, then click Import. |
| * XML data file:       | rowse No file chos        | en                            |
|                        |                           |                               |
| Import                 |                           |                               |

#### Authentication Server on PPS

PPS provides a seamless migration from SBR server to PPS server. Once it is migrated it can be easily paired with an organization's other identity databases, such as LDAP, RADIUS server and Active Directory (AD) to leverage existing credentials.

Import the SBR xml file to PPS. After importing the file:

- Select Authentication > Authentication Server. You can see the imported file on PPS authentication server. Local Auth Server named as SBRMigrationAuthServer is created for SBR migration.
- 2. Auth Server will be created with default values.
- 3. Password storage type will be set to clear text by default.
- 4. Password must be different from user name and New Passwords must be different from previous password options will be disabled.

| Figure - | Authentication | Server |
|----------|----------------|--------|
|----------|----------------|--------|

| Authe | entication Servers                     |                            |
|-------|----------------------------------------|----------------------------|
| Ena   | ble Auth Traffic Control               |                            |
| New:  | (Select server type) Vew Server Delete |                            |
| 10    | ✓ records per page                     | Search:                    |
|       | Authentication/Authorization Servers   | Туре                       |
|       | Administrators                         | Local Authentication       |
|       | Certificate Authentication             | Certificate Server         |
|       | Guest Authentication                   | Local Authentication       |
|       | Guest Wired Authentication             | MAC Address Authentication |
|       | SBRMigrationAuthServer                 | Local Authentication       |
|       | System Local                           | Local Authentication       |

### Figure – Authentication Server Settings

| Auth Servers > SBRMigrationAuthServ                                                                                                    | er > Settings                                                                                                    |
|----------------------------------------------------------------------------------------------------|----------------------------------------------------------------------------------------------------|
| Settings                                                                                                    |                                                                                                    |
| Settings Users                                                                                                    | Admin Users                                                                                                    |
|                                                                                                    |                                                                                                    |
|                                                                                                    |                                                                                                    |
| *Name: SBRMigrationAuthServer                                                                                                    | Label to reference this server.                                                                                                    |
|                                                                                                    |                                                                                                    |
| ✓ Password Options                                                                                                    |                                                                                                    |
|                                                                                                    | _                                                                                                    |
| Minimum length: 10                                                                                                    | characters                                                                                                    |
| Maximum length: 128                                                                                                    | characters                                                                                                    |
|                                                                                                    |                                                                                                    |
| Password must have at le                                                                                                    | aast 1 digits                                                                                                    |
| Password must have at le                                                                                                    | aast 1 letters                                                                                                    |
| Password must have                                                                                                    | mix of UPPERCASE and lowercase letters                                                                                                    |
| Password must be difference in the second must be account of the second must be account of th                                                                                                    | nt from username                                                                                                    |
| livew passwords must be                                                                                                    | amerena nom previous password                                                                                                    |
| Password Storage Type                                                                                                    |                                                                                                    |
| Note: Highly secure, but not c                                                                                                    | ampatible with some of the authentication protocols i.e. CHAP_FAP-MD5 and MS-CHAP (V1/V2)                                                                                 |
| - Lesser - Llh                                                                                                    |                                                                                                    |
| Legacy Hash This option of Note: Compatible with MSCH                                                                                                    | an only be set during create AP(v1/v2) although less secure                                                                                                    |
|                                                                                                    |                                                                                                    |
| Clear Text This     Note: Compatible with all auto                                                                                                    | option can only be set during create                                                                                                    |
| V Password Management                                                                                                    |                                                                                                    |
| • Tussiford management                                                                                                    |                                                                                                    |
| Allow users to change the                                                                                                    | air passwords                                                                                                    |
| Force password char<br>Force password char<br>For | days                                                                                                    |
| Prompt users to                                                                                                    | change their password days before current password expires                                                                                                    |
| Note: Use options on the Administ                                                                                                    | rators/Users > Authentication > [Realm] > Authentication Policy > Password page to specify which realms should inherit the server's password management capabilities      |
| ✓ Account Lockout                                                                                                    |                                                                                                    |
| Enable Account Lockout                                                                                                    | for lieers                                                                                                    |
| Maximum and Account Eockout                                                                                                    |                                                                                                    |
| Maximum wrong password                                                                                                    | attemptis: C (s and above)                                                                                                    |
| Account Lockout period (mi                                                                                                    | nutes): 10 (10 and above)                                                                                                    |
| ❤ Guest Access                                                                                                    |                                                                                                    |
| Guest User Account Manag                                                                                                    | rers .                                                                                                    |
| Enable Guest User Accou                                                                                                    | Int Managers to administer Guest Accounts <sub>Configure</sub> system GUAM settings                                                                                       |
| Instructions for<br>Guest User                                                                                                    | Instructions displayed for guest users creation and updation.<br>You can use ⊲b>, ⊲br>, ⊲ton>, ⊲noscript>, and ⊲a hrei> tags to format the text.                          |
| Account Manager:                                                                                                    |                                                                                                    |
|                                                                                                    |                                                                                                    |
|                                                                                                    |                                                                                                    |
| Maximum Account V                                                                                                    | Set the Guest Account length limit (end time minus start time) in hours. This is valid for guests created by Guest Admin. Does not impact existing user expirations.      |
|                                                                                                    |                                                                                                    |
| Guest Self-Registration                                                                                                    |                                                                                                    |
| Send guest user credentials                                                                                                    | ja: ∎SMS                                                                                                    |
| Show credentials on screet                                                                                                    | en after quest completes registration                                                                                                    |
| <ul> <li>Enable Sponsored Guest</li> </ul>                                                                                                    | Access                                                                                                    |
| Maximum Account Validi                                                                                                    | ty Period for Self Registered Guests: 1 Set the Guest Account length limit in hours. This is valid for self registered guests. Does not impact existing user expirations. |
| Note: To enable Guest Self-Regist                                                                                                    | ration navigate to Signing In > Sign-in Policies > User URLs > [url] > Configure Guest Settings                                                                           |
|                                                                                                    |                                                                                                    |
| Common configuration for                                                                                                    | Guest User Account Managers and Guest Self-Registration                                                                                                    |
| Guest User Name Prefix                                                                                                    | Prefix applied to auto-generated user names.                                                                                                    |
| Guest User Info Fields:                                                                                                    | Enter additional fields for guest user information, one field per line. For example:                                                                                      |
|                                                                                                    | Company name                                                                                                    |
|                                                                                                    | ahruzou.                                                                                                    |
|                                                                                                    |                                                                                                    |
| ❤ Server Catalog                                                                                                    |                                                                                                    |
| Attributes                                                                                                    |                                                                                                    |
|                                                                                                    |                                                                                                    |
| Save Changes Reset                                                                                                    |                                                                                                    |
| * indicates required field                                                                                                    |                                                                                                    |

#### User Creation on PPS

The Users are created on SBRMigrationAuthServer.

- Password will be stored in plain text.
- The native user (Encrypted Passwords) stored in the SBR xml file will be decrypted and stored into PPS.
- The native user (with Hashed Passwords) in SBR will be imported with password "pulsesecure". Change password at next sign-in flag will be enabled for this user.
- If user in SBR contains attributes, it will added into attribute table of that user in PPS.
- If user in SBR has a profile associated with it, then attributes in the associated profile will be added into attribute table of that user in PPS.

Figure - Users

| Auth Se | erver  | s > SBRMigrationAuthServer > Users |                                     |                               |                                       |                        |       |        |
|---------|--------|------------------------------------|-------------------------------------|-------------------------------|---------------------------------------|------------------------|-------|--------|
| Users   | 8      |                                    |                                     |                               |                                       |                        |       |        |
| Se      | etting | s Users Admin Use                  | rs                                  |                               |                                       |                        |       |        |
|         |        |                                    |                                     |                               |                                       |                        |       |        |
| Import  | Use    | rs from CSV file: Browse No f      | file chosen Import Overwrite Users: | Note: Enabling the checkbox w | ill overwrite the user having the sam | ne user name.          |       |        |
|         |        |                                    |                                     |                               |                                       |                        |       |        |
| Show    | user   | s named: *                         | Show 200 users Update               |                               |                                       |                        |       |        |
| Nev     | ,      | Delete Unlock                      |                                     |                               |                                       |                        |       |        |
|         |        |                                    |                                     |                               |                                       |                        |       |        |
|         | ł.     | Username 🔺                         | Name                                | Usertype                      |                                       | Last Sign-in Statistic | >     |        |
|         |        |                                    |                                     |                               | Date&Time                             | IPAddress              | Agent | Status |
|         |        | 0021ccc236a1                       | Unspecified Name                    | Guest user                    |                                       |                        |       |        |
|         |        | 0021ccc236a2                       | Unspecified Name                    | Guest user                    |                                       |                        |       |        |
|         |        | 0021ccc236b1                       | Unspecified Name                    | Guest user                    |                                       |                        |       |        |
|         |        | 0021ccc236b2                       | Unspecified Name                    | Guest user                    |                                       |                        |       |        |
|         |        | 0021ccc236c1                       | Unspecified Name                    | Guest user                    |                                       |                        |       |        |
|         |        | 005056836480                       | Unspecified Name                    | Guest user                    |                                       |                        |       |        |
|         |        | after                              | Unspecified Name                    | Guest user                    |                                       |                        |       |        |
|         |        | check                              | Unspecified Name                    | Guest user                    |                                       |                        |       |        |
|         |        | hdarshan                           | Unspecified Name                    | Guest user                    |                                       |                        |       |        |
|         |        | kaialkr                            | Unspecified Name                    | Guest user                    |                                       |                        |       |        |

#### Sign-In Page on PPS

Select **Authentication > Signing In > Sign-In Pages**. You can see the SBR Sign-In Page created by default. Figure -Sign-In Pages

| Signing In > Sign-In Pages                                                        |               |
|-----------------------------------------------------------------------------------|---------------|
| Sign-In Pages                                                                     |               |
| Sign-in Policies Sign-in Pages Sign-in Notifications Authentication Protocol Sets |               |
| New Page Upload Custom Pages Delete                                               |               |
| 10 • records per page                                                             | Search:       |
| Sign-In Page                                                                      | Туре          |
| SBRMigration Sign-In Page                                                         | Standard page |
| Default Sign-In Page                                                              | Standard page |

#### Sign-In Policy

#### Select Authentication > Sign-In Policies.

The Sign-In policy user url \*/SBR/ with sign-in page as SBR Sign-In Page and Authentication Realm(s) as SBRMigRelam (802.1X) is created by default.

Figure -Sign-In Policies

| Signing | In > Sign-in Policies                                                         |                                                         |                                        |             |
|---------|-------------------------------------------------------------------------------|---------------------------------------------------------|----------------------------------------|-------------|
| Sign-i  | n Policies                                                                    |                                                         |                                        |             |
| Się     | n-in Policies Sign-in Pages Sign-in Notifications                             | Authentication Protocol Sets                            |                                        |             |
|         | atriat assess to administrators only                                          |                                                         |                                        |             |
| Onl     | y administrator URLs will be accessible. Note that Administrators can attempt | to sign in even if all rules on this page are disabled. |                                        |             |
| Wa      | rning: Enabling this option will immediately terminate all user sessions.     |                                                         |                                        |             |
| New     | URL Delete Enable Disable 🔹                                                   | •                                                       | S                                      | ave Changes |
|         | Administrator URLs                                                            | Sign-In Page                                            | Authentication Realm(s)                | Enabled     |
|         | */admin/                                                                      | Default Sign-In Page                                    | Admin Users                            | ~           |
|         |                                                                               |                                                         |                                        |             |
|         |                                                                               |                                                         |                                        |             |
|         | User URLs                                                                     | Sign-In Page                                            | Authentication Realm(s)                | Enabled     |
|         | */SBR/                                                                        | SBRMigration Sign-In Page                               | SBRMigrationRealm (SBRMigration802.1X) | ~           |
|         | */guest/                                                                      | Default Sign-In Page                                    | Guest (Guest)                          | ~           |
|         | */guestadmin/                                                                 | Default Sign-In Page                                    | Guest Admin (N/A)                      | ~           |
|         | */certauth/                                                                   | Default Sign-In Page                                    | Cert Auth (Cert Auth)                  | ~           |
|         | */                                                                            | Default Sign-In Page                                    | Users (802.1X)                         | ~           |
|         | */guestsponsor/                                                               | Default Sign-In Page                                    | Guest Sponsor (N/A)                    | ~           |

#### Authentication Protocol Sets

Select **Signing In > Authentication Protocol Sets**. **SBRmigration802.1X** is created by default.

Figure – Authentication Protocol Set

| Signin | g In > | Authentication Protocol Sets                                                       |                                                          |                            |                                                                         |
|--------|--------|------------------------------------------------------------------------------------|----------------------------------------------------------|----------------------------|-------------------------------------------------------------------------|
| Auth   | entio  | cation Protocol Sets                                                               |                                                          |                            |                                                                         |
| S      | gn-in  | Policies Sign-in Pages Sign-in Notifications Authentication                        | Protocol Sets                                            |                            |                                                                         |
| Nev    | v Au   | thentication Protocol Duplicate Delete Restore Factory                             | Default                                                  |                            |                                                                         |
| 10     |        | ✓ records per page                                                                 |                                                          |                            | Search:                                                                 |
|        |        | Name                                                                               | Authentication Protocol                                  | PEAP                       | TTLS                                                                    |
|        | 1      | 802.1X<br>System created default authentication protocol required for UAC agents   | EAP-TTLS<br>EAP-PEAP                                     | EAP-JUAC<br>EAP-MS-CHAP-V2 | EAP-JUAC<br>PAP<br>MS-CHAP-V2<br>EAP-MS-CHAP-V2<br>EAP-GenericTokenCard |
|        | 2      | 802.1X-Phones<br>System created default authentication protocol for phones         | EAP-MD5-Challenge<br>EAP-TLS                             |                            |                                                                         |
|        | 3      | Guest<br>System created authentication protocol for guest users                    | PAP<br>CHAP                                              |                            |                                                                         |
|        | 4      | Cert Auth<br>System created authentication protocol for Certificate Authentication | EAP-TLS<br>EAP-TTLS<br>EAP-PEAP                          | EAP-JUAC<br>EAP-TLS        | EAP-JUAC<br>EAP-GenericTokenCard                                        |
|        | 5      | SBRMigration802.1X                                                                 | EAP-PEAP<br>EAP-TTLS<br>PAP<br>CHAP<br>EAP-MD5-Challenge | EAP-JUAC<br>EAP-MS-CHAP-V2 | EAP-JUAC<br>PAP<br>MS-CHAP-V2<br>EAP-MS-CHAP-V2<br>EAP-GenericTokenCard |

#### Roles

Select Users > User Role > User Authentication Role. You can see the SBRMigRole user role created by default.

| lew I                                |                                                                                                    |                                                                                                    |              |            |           |            |  |
|--------------------------------------|----------------------------------------------------------------------------------------------------|----------------------------------------------------------------------------------------------------|--------------|------------|-----------|------------|--|
|                                      | Role Duplicate Delete Default Opt                                                                                                    | tions                                                                                                    |              |            |           |            |  |
| )                                    | ✓ records per page                                                                                                    |                                                                                                    | Searc        | :h:        |           |            |  |
|                                      | Role                                                                                                    |                                                                                                    |              | En         | abled set | tings      |  |
|                                      |                                                                                                    |                                                                                                    | 50           |            | lent      | cer        |  |
|                                      |                                                                                                    |                                                                                                    | Session Opti | UI Options | UAC AG    | Host Enfoi |  |
| )                                    | Guest<br>System created Guest Users role.                                                                                                    |                                                                                                    | ~            | ~          |           |            |  |
| )                                    | Guest Admin<br>System created Guest Admin role.                                                                                                    |                                                                                                    | ~            | ~          |           |            |  |
|                                      | Guest Sponsor<br>System created Guest Sponsor role.                                                                                                    |                                                                                                    | ~            | ~          |           |            |  |
|                                      | Guest Wired Restricted<br>System created Guest Wired Restricted role.                                                                                                    |                                                                                                    | ~            | ~          |           |            |  |
|                                      | SBRMigrationRole<br>System created Users role.                                                                                                    |                                                                                                    | ~            | ~          | ~         |            |  |
|                                      | Users<br>System created Users role.                                                                                                    |                                                                                                    | ~            | ~          | ~         |            |  |
|                                      |                                                                                                    |                                                                                                    |              |            |           |            |  |
|                                      |                                                                                                    |                                                                                                    |              |            |           |            |  |
|                                      |                                                                                                    |                                                                                                    |              |            |           |            |  |
| 9Ľ                                   | Roles > SBRMigrationRole > General > Overview                                                                                                    | N                                                                                                    |              |            |           |            |  |
| ve<br>(                              | Roles > SBRMigrationRole > General > Overview       view       seneral     Agent                                                                                                    | N                                                                                                    |              |            |           |            |  |
| ve<br>ve                             | Roles > SBRMigrationRole > General > Overview       view       seneral     Agent       Agent     Agentless       rview     Restrictions     Session Options     UI Options                                                                                                    | N<br>Dptions                                                                                                    |              |            |           |            |  |
| ser<br>IVe<br>Ove                    | Roles > SBRMigrationRole > General > Overview       view       General     Agent       Agent     Agentless       rview     Restrictions       Session Options     UI C                                                                                                    | W<br>Dptions<br>SBRMigrationRole                                                                                                    |              |            |           |            |  |
| ser<br>ve<br>(<br>Ove<br>N<br>D      | Roles > SBRMigrationRole > General > Overview         view         seneral       Agent         Agent       Agentless         rview       Restrictions         Session Options       UI C         ame:       escription:                                                                                                    | N       Options       SBRMigrationRole       System created Users role.                                                                                                    |              |            |           |            |  |
| ser<br>IVe<br>Ove<br>N<br>D          | Roles > SBRMIgrationRole > General > Overview         view         seneral       Agent         Agent       Agentless         rview       Restrictions         Session Options       UI C         ame:       escription:                                                                                                    | N       Diptions       SBRMigrationRole       System created Users role.                                                                                                    |              |            |           |            |  |
| ser<br>IVe<br>Ove<br>N<br>D          | Roles > SBRMigrationRole > General > Overview         view         seneral       Agent         Agent       Agentless         rview       Restrictions         Session Options       UI C         ame:                                                                                                    | W Deptions SBRMigrationRole System created Users role. Save Changes                                                                                                    |              |            |           |            |  |
| N<br>N<br>D                          | Roles > SBRMigrationRole > General > Overview         view         keneral       Agent         Agent       Agentless         view       Restrictions         Session Options       UI C         ame:       escription:                                                                                                    | W         Doptions         SBRMigrationRole         System created Users role.         Save Changes                                                                                                    |              |            |           |            |  |
| ve<br>ve<br>ove<br>N<br>D            | Roles > SBRMigrationRole > General > Overview         view         keneral       Agent         Agent       Agentless         view       Restrictions         Session Options       UI C         ame:       asscription:                                                                                                    | W  SBRMigrationRole  System created Users role.  Save Changes  we user, the settings specified in Default Options will be used.                                                                                                    |              |            |           |            |  |
| er<br>Ve<br>Ove<br>N<br>D            | Roles > SBRMigrationRole > General > Overview         view         seneral       Agent         Agent       Agentless         rview       Restrictions       Session Options         unre:       Bescription:                                                                                                    | Spitons         SBRMigrationRole         System created Users role.         Save Changes         He user, the settings specified in Default Options will be used.         (E-tit)                                                       |              |            |           |            |  |
| ve<br>ve<br>N<br>D                   | Roles > SBRMigrationRole > General > Overview         view         seneral       Agent         Agent       Agentless         view       Restrictions         secription:                                                                                                    | W         Options         SBRMigrationRole         System created Users role.         Save Changes         we user, the settings specified in Default Options will be used.         (Edit)         (Edit)                               |              |            |           |            |  |
| er<br>Ve<br>N<br>D                   | Roles > SBRMigrationRole > General > Overview         view         keneral       Agent         Agent       Agentless         view       Restrictions       Session Options       UI C         ame:       asscription:       Session Options       UI C         ptions       Session Options       UI Options       UI Options         UI Options       UI Options       Session Control (Second transgement I)                                                                                                    | W  Deptions  SBRMigrationRole  System created Users role.  Save Changes  we user, the settings specified in Default Options will be used.  (Edit)  (Edit)  Rights                                                                       |              |            |           |            |  |
| N<br>N<br>N<br>N<br>N<br>N<br>N<br>N | Roles > SBRMigrationRole > General > Overview         view         seneral       Agent         Agent       Agentless         rview       Restrictions       Session Options         universe       Restrictions       Session Options         ame:                                                                                                    | SBRMigrationRole         System created Users role.         Save Changes         euser, the settings specified in Default Options will be used.         (Edit)         (Edit)         Rights         anagement Rights                   |              |            |           |            |  |
|                                      | Roles > SBRMigrationRole > General > Overview         view         Agent       Agentless         rview       Restrictions       Session Options       ULC         ame:       asscription:       asscription:       Image: Compare the session options       ULC         ptions       asscription:       Image: Compare the session options       ULC         ptions       asscription:       Image: Compare the session options       ULC         asscription:       Image: Compare the session options       Image: Compare the session options         ptions       Image: Compare the session options       Image: Compare the session options         ptions       Image: Compare the session options       Image: Compare the session options         ptions       Image: Compare the session options       Image: Compare the session options         ptions       Image: Compare the session options       Image: Compare the session options         ptions       Image: Compare the session options       Image: Compare the session options         ptions       Image: Compare the session options       Image: Compare the session options         ptions       Image: Compare the session options       Image: Compare the session options         ptions       Image: Compare the session options       Image: Compare the session options <t< td=""><td>Sptions         SBRMigrationRole         System created Users role.         Save Changes         we user, the settings specified in Default Options will be used.         (Edit)         (Edit)         Rights         anagement Rights</td><td></td><td></td><td></td><td></td><td></td></t<> | Sptions         SBRMigrationRole         System created Users role.         Save Changes         we user, the settings specified in Default Options will be used.         (Edit)         (Edit)         Rights         anagement Rights |              |            |           |            |  |

Figure – SBR Migration Role

#### User Realms

Select **Users > User Realms > User Authentication Realms**. You can see the **SBRMigrationRealm** realm. Figure - Realm

| 0      |                                      |                                                                     |                           |  |  |  |  |  |  |  |
|--------|--------------------------------------|---------------------------------------------------------------------|---------------------------|--|--|--|--|--|--|--|
| User R | ealms > User Authentication Realms   |                                                                     |                           |  |  |  |  |  |  |  |
| User   | User Authentication Realms           |                                                                     |                           |  |  |  |  |  |  |  |
| View:  | Overview  v for all realms  V Update |                                                                     |                           |  |  |  |  |  |  |  |
| New    | New Duplicate Delete                 |                                                                     |                           |  |  |  |  |  |  |  |
| 10     | ✓ records per page                   |                                                                     | Search:                   |  |  |  |  |  |  |  |
|        | Authentication Realm                 | Servers                                                             | Dynamic Policy Evaluation |  |  |  |  |  |  |  |
|        | Cert Auth                            | Primary: Certificate Authentication                                 | Disabled                  |  |  |  |  |  |  |  |
|        | Guest                                | Primary: Guest Authentication                                       | Disabled                  |  |  |  |  |  |  |  |
|        | Guest Admin                          | Primary: Guest Authentication                                       | Disabled                  |  |  |  |  |  |  |  |
|        | Guest Sponsor                        | Primary: Guest Authentication                                       | Disabled                  |  |  |  |  |  |  |  |
|        | SBRMigrationRealm                    | Primary: SBRMigrationAuthServer<br>Directory:SBRMigrationAuthServer | Disabled                  |  |  |  |  |  |  |  |
|        | Users                                | Primary: System Local                                               | Disabled                  |  |  |  |  |  |  |  |
|        |                                      |                                                                     |                           |  |  |  |  |  |  |  |

SBRMigrationRole is added in the role mapping rules.

Figure – Role Mapping Rules

| User R        | ealm                                                                                                    | s > S | BRMigrationRealm > Role Mapping    |               |                    |                         |      |  |  |  |  |  |
|---------------|----------------------------------------------------------------------------------------------------|-------|------------------------------------|---------------|--------------------|-------------------------|------|--|--|--|--|--|
| Role          | tole Mapping                                                                                                    |       |                                    |               |                    |                         |      |  |  |  |  |  |
| G             | enera                                                                                                    | I     | Authentication Policy Role Mapping |               |                    |                         |      |  |  |  |  |  |
| Specif<br>Nev | becify how to assign roles to users when they sign in. Users that are not assigned a role will not be able to sign in. New Rule Duplicate Delete Save Changes |       |                                    |               |                    |                         |      |  |  |  |  |  |
|               |                                                                                                    | ٠     | When users meet these conditions   |               | assign these roles | Rule Name               | Stop |  |  |  |  |  |
|               | 1.                                                                                                    |       | username is "*"                    | $\rightarrow$ | SBRMigrationRole   | SBRMigrationRoleMapping |      |  |  |  |  |  |

### Network Location Group Configured on SBR

Select **Steel-Belted Radius > Location Groups** to view the location groups.

Figure – SBR Location Group

| 🕄 Steel-Belted Radius Global Enterpri                                                                                                    | se Edition (SBR-SRV                                                                                                    | )                                                                                     |                                                                                            |    |                  |              |              |               |  |
|----------------------------------------------------------------------------------------------------|----------------------------------------------------------------------------------------------------|---------------------------------------------------------------------------------------|--------------------------------------------------------------------------------------------|----|------------------|--------------|--------------|---------------|--|
| File Edit Tools Web Help                                                                                                    |                                                                                                    |                                                                                       |                                                                                            |    |                  |              |              |               |  |
| 🕲 Refresh 🔘 Print 😮 Add 🐌 Edit 😒                                                                                                    | ) Delete                                                                                                    |                                                                                       |                                                                                            |    |                  |              |              |               |  |
| Steel-Belted Radius                                                                                                    | el-Belted Radius Add RADIUS Location Group                                                                                                    |                                                                                       |                                                                                            |    |                  |              |              |               |  |
| Location Groups     Jocation Groups                                                                                                    | Name: LOC                                                                                                    | _GROUP_1                                                                              |                                                                                            |    |                  |              |              | <b>@</b>      |  |
| Native     Domain                                                                                                    | Description:                                                                                                    |                                                                                       |                                                                                            |    |                  |              |              |               |  |
| SecurID<br>TACACS+                                                                                                    | Profiles                                                                                                    |                                                                                       | - O V                                                                                      | ew |                  |              |              |               |  |
| Profiles     Proxy Targets                                                                                                    | Attribute Com                                                                                                    | bination<br>Merge Precedence                                                          |                                                                                            |    |                  |              |              |               |  |
| Tunnels     Innels     Name Parsing                                                                                                    | Merge                                                                                                    | C User                                                                                |                                                                                            |    |                  |              |              |               |  |
| Address Pools     IP                                                                                                    |                                                                                                    |                                                                                       |                                                                                            |    |                  |              |              |               |  |
| IPX     Administrators                                                                                                    | Available Clients:                                                                                                    |                                                                                       |                                                                                            |    | Current Clients: |              |              |               |  |
| Order of Methods     Order of Methods     Orde | Name /         I <any>            CISCO 3850         1/           CISCO-2950         1/           DARSHAN-PP5         1/           DARSHAN-U         1/</any> | PV4 Address IPV6 Address<br>0.204.89.148<br>0.204.88.10<br>0.96.200.92<br>0.204.91.92 | Make or Model Grou<br>- Standard R<br>Cisco IOS 11 RAD<br>Cisco IOS 11 RAD<br>- Standard R |    | Name A           | IPV4 Address | IPV6 Address | Make or Model |  |
| Reject Messages     Replication                                                                                                    | DUMMY 1                                                                                                    | .1.1.8<br>n 204 88 30<br>III                                                          | - Standard R<br>- Standard P                                                               | -  |                  |              |              |               |  |
| Statistics     System     System     RADIUS Clients     BADIUS Proxy Tarnets                                                                                                    |                                                                                                    |                                                                                       |                                                                                            | ОК | Cancel           |              |              |               |  |

#### Location Group on PPS

#### Select Endpoint Policy > Network Access > Location Group.

Location group contains \*/SBR/ in sign-in policies. Default **SBRMigLocGroup** is created for those Radius Client which is not using any profile and location group.

Figure: Location Group

| Notwo  | hundr Access S Location Group                                                                                           |                                                                           |                          |                                       |                                                                                                    |  |  |  |  |  |  |  |
|--------|----------------------------------------------------------------------------------------------------|---------------------------------------------------------------------------|--------------------------|---------------------------------------|----------------------------------------------------------------------------------------------------|--|--|--|--|--|--|--|
| Networ | K ACCI                                                                                                    | ess > Location Group                                                      |                          |                                       |                                                                                                    |  |  |  |  |  |  |  |
| Loca   | ion (                                                                                                    | Group                                                                     |                          |                                       |                                                                                                    |  |  |  |  |  |  |  |
| R      | ADIUS                                                                                                    | Dictionary RADIUS Vendor Location Group                                   | RADIUS Client RADIUS Att | ributes Network Infrastructure Device | SNMP Enforcement Policies                                                                                                    |  |  |  |  |  |  |  |
|        |                                                                                                    | •                                                                         |                          |                                       |                                                                                                    |  |  |  |  |  |  |  |
| A loca | ccation group policy logically groups network access devices by associating the devices with specific sign-in policies. |                                                                           |                          |                                       |                                                                                                    |  |  |  |  |  |  |  |
| NI     |                                                                                                    | ntine Crows Dustingto Delate                                              |                          |                                       |                                                                                                    |  |  |  |  |  |  |  |
| INEV   |                                                                                                    | Duplicate Delete                                                          |                          |                                       |                                                                                                    |  |  |  |  |  |  |  |
| 10     | 10   records per page Search:                                                                                           |                                                                           |                          |                                       |                                                                                                    |  |  |  |  |  |  |  |
|        |                                                                                                    | Name                                                                      | Sign-in Policy           | MAC Auth Realm                        | RADIUS Clients                                                                                                    |  |  |  |  |  |  |  |
|        | 1                                                                                                    | Default<br>System created default location group.                         | * <u>/</u>               |                                       |                                                                                                    |  |  |  |  |  |  |  |
|        | 2                                                                                                    | Guest<br>System created location group for guest users                    | */guest/                 |                                       |                                                                                                    |  |  |  |  |  |  |  |
|        | 3                                                                                                    | Guest Wired<br>System created location group for wired guest users        | */guest/                 | Guest Wired                           |                                                                                                    |  |  |  |  |  |  |  |
|        | 4                                                                                                    | Cert Auth<br>System created location group for Certificate Authentication | */certauth/              |                                       |                                                                                                    |  |  |  |  |  |  |  |
|        | 5                                                                                                    | SBRMigrationLGDefault                                                     | */SBR/                   |                                       | SBRMigrationRadiusClientPCS-70,<br>SBRMigrationRadiusClientP<br>SBRMigrationRadiusClientP<br>SBRMigrationRadiusClientP<br>SBRMigrationRadiusClientP<br>SBRMigrationRadiusClientP<br>SBRMigrationRadiusClientP<br>SBRMigrationRadiusClientD<br>SBRMigrationRadiusClientD<br>SBRMigrationRadiusClientD<br>SBRMigrationRadiusClientU<br>SBRMigrationRadiusClientU<br>SBRMigrationRadiusClientK<br>SBRMigrationRadiusClientK |  |  |  |  |  |  |  |
|        | 6                                                                                                    | SBRMigrationLGBNG                                                         | */SBR/                   |                                       |                                                                                                    |  |  |  |  |  |  |  |
|        | 7                                                                                                    | SBRMigrationLGBNG_OVERRIDE                                                | */SBR/                   |                                       | SBRMigrationRadiusClientDUMMY                                                                                                    |  |  |  |  |  |  |  |
|        | 8                                                                                                    | SBRMigrationLGBNG_PROFILE                                                 | */SBR/                   |                                       |                                                                                                    |  |  |  |  |  |  |  |

#### RADIUS Client Configured on SBR

Select Steel-Belted Radius > RADIUS Clients to view the configured RADIUS client.

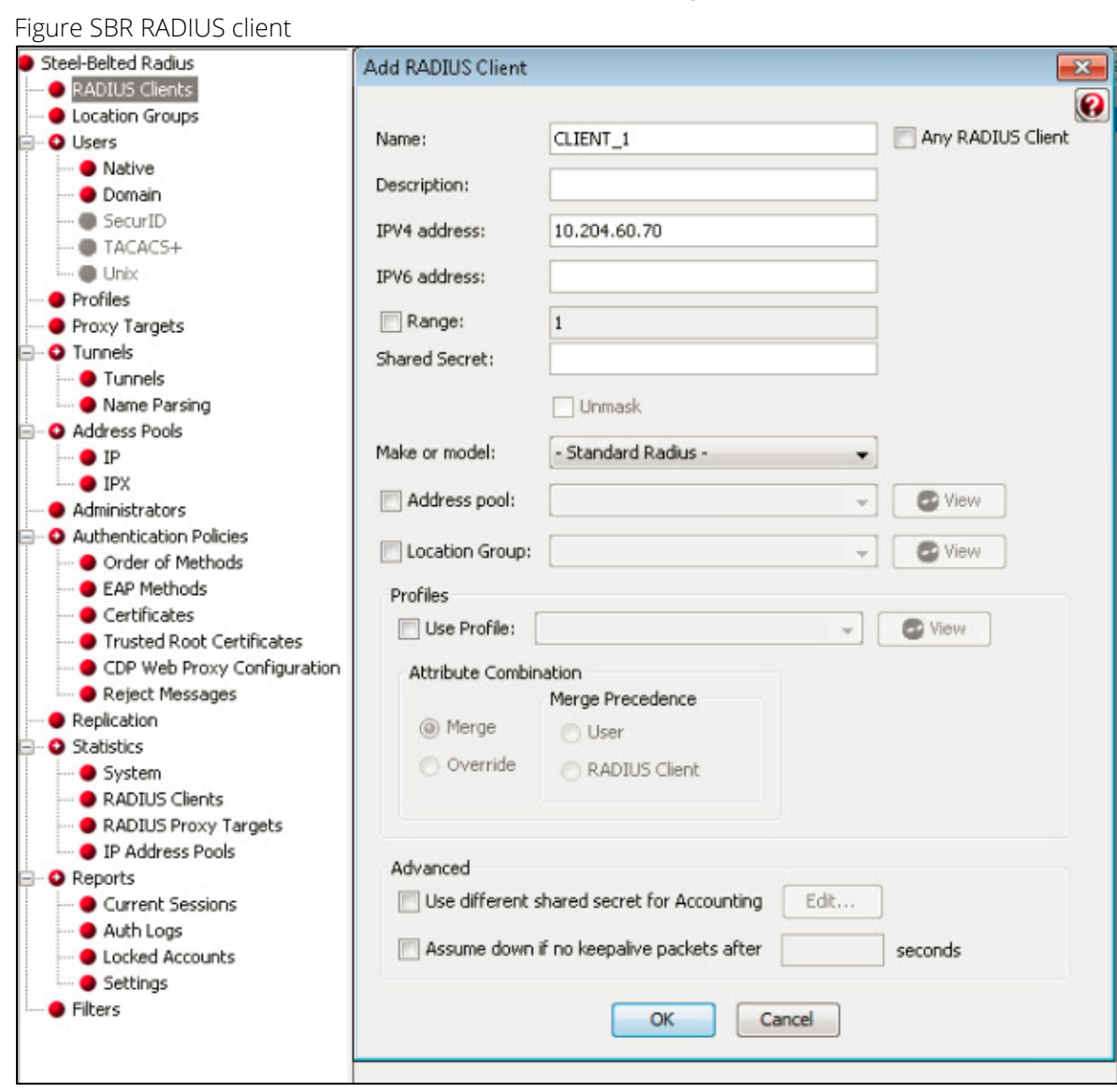

#### Creating a new RADIUS Client on PPS

#### Select Endpoint Policy > Network Access > RADIUS Client.

For example, SBRMigrationRadiusClientPPS is configured as a RADIUS client.

#### Figure – RADIUS client

| Madata |                                                                                                    | PADILIC Olivert                                                 |                |                  |                  |                               |                           |         |  |  |  |  |
|--------|----------------------------------------------------------------------------------------------------|-----------------------------------------------------------------|----------------|------------------|------------------|-------------------------------|---------------------------|---------|--|--|--|--|
| Netwo  | K ACO                                                                                                    | ess > RADIUS Client                                             |                |                  |                  |                               |                           |         |  |  |  |  |
| RAD    | US                                                                                                    | Client                                                          |                |                  |                  |                               |                           |         |  |  |  |  |
| R      | ADIUS                                                                                                    | S Dictionary RADIUS Vendor                                      | Location Group | RADIUS Client RA | ADIUS Attributes | Network Infrastructure Device | SNMP Enforcement Policies |         |  |  |  |  |
| A RAE  | ARADIUS client policy specifies the information required for a 802.1X network access device to connect as a RADIUS client of the Pulse Policy Secure.          New RADIUS Client       Duplicate       Enable       Delete |                                                                 |                |                  |                  |                               |                           |         |  |  |  |  |
| 10     |                                                                                                    | ✓ records per page                                              |                |                  |                  |                               | Search:                   |         |  |  |  |  |
|        |                                                                                                    | Name 🔺                                                          |                | IP Address       | Range            | Make                          | Group                     | Enabled |  |  |  |  |
|        | 1                                                                                                    | SBRMigrationRadiusClientCISCO<br>This is Cisco rad client 88.10 | 2960           | 1.04.00          | 1                | - Standard Radius -           | SBRMigrationLGDefault     | ~       |  |  |  |  |
|        | 2                                                                                                    | SBRMigrationRadiusClientCISCO                                   | 3850           | 10.000.000.000   | 1                | - Standard Radius -           | SBRMigrationLGRAD_CL      | ~       |  |  |  |  |
|        | 3                                                                                                    | SBRMigrationRadiusClientDA                                      | 3              | 11.00.000.000    | 1                | - Standard Radius -           | SBRMigrationLGDefault     | ~       |  |  |  |  |
|        | 4                                                                                                    | SBRMigrationRadiusClient                                        |                | 1.21.21          | 1                | - Standard Radius -           | SBRMigrationLGDefault     | ~       |  |  |  |  |

• Note: If RADIUS client is not using profile and location group then the default Location group is used. If a RADIUS Client is using Profiles then:

- If the profile is used by any of Location group then RADIUS client will be associated with that location group
- If profile is not used by any location group, then a location group with name "SBRMigProfile<ProfileID/Name>" is created on PPS, which will be associated to RADIUS Client.
- The Radius client Shared secrets stored in SBR xml file will be decrypted and imported to the PPS Radius clients.

### RADIUS Return Attribute on SBR

Select Return List and note down the attribute and value.

| File Edit Tools Web Help         |        |                   |                 |                        |             |  |
|----------------------------------|--------|-------------------|-----------------|------------------------|-------------|--|
| 🕲 Refresh 🔘 Print 🔂 Add 🐚 Edit 🌘 | Delete |                   |                 |                        |             |  |
| Steel-Belted Radius              | Name 🗠 |                   |                 | Profile                |             |  |
| 🔴 RADIUS Clients                 | USER1  |                   |                 |                        |             |  |
| • Location Groups                |        |                   |                 |                        |             |  |
| 🗐 🕑 Users                        |        |                   |                 |                        |             |  |
| 🗢 Native                         |        | (                 |                 |                        |             |  |
| 🗢 Domain                         |        | Edit Native User  |                 |                        | <b>—</b> X— |  |
| I SecurID                        |        |                   |                 |                        |             |  |
| TACACS+                          |        | Name:             | USER1           |                        |             |  |
| 🛑 Unix                           |        |                   |                 |                        | =           |  |
| Profiles                         |        | Description:      |                 |                        |             |  |
| Proxy Targets                    |        | D                 |                 |                        |             |  |
| 🗐 🥥 Tunnels                      |        | Passworu;         |                 |                        | Validace    |  |
| 🗢 Tunnels                        |        |                   | 📃 Unmask        | Store hash of password |             |  |
| 🔴 Name Parsing                   |        | Attributes        |                 |                        |             |  |
| Address Pools                    |        | Auributes         |                 |                        |             |  |
| 🔴 IP                             |        | Use Profile:      |                 | - 0                    | /iew        |  |
| - O IPX                          |        |                   |                 |                        |             |  |
| • Administrators                 |        | Check List Return | n List          |                        |             |  |
| Authentication Policies          |        | Attribute         |                 | Value                  | Echo        |  |
| Order of Methods                 |        | 2CDD CC Addro     | ~~              | 1002                   |             |  |
| 🗢 EAP Methods                    |        | Jarr-Ca-Adure     | 55              | 1.0.0.2                |             |  |
| • Certificates                   |        |                   |                 |                        |             |  |
| Trusted Root Certificates        |        |                   |                 |                        |             |  |
| 🜒 CDP Web Proxy Configuration    |        |                   |                 |                        | 0           |  |
| 🛶 🔵 Reject Messages              |        |                   |                 |                        |             |  |
| • Replication                    |        |                   |                 |                        |             |  |
| Statistics                       |        |                   |                 |                        |             |  |
| - System                         |        |                   |                 |                        |             |  |
| • RADIUS Clients                 |        | Add               | Edit            | Delete                 |             |  |
| - O RADIUS Proxy Targets         |        |                   |                 |                        |             |  |
| IP Address Pools                 |        | Maximum ar-       | ak sannaki      | -                      |             |  |
| - O Reports                      |        | maximum concurre  | ect connection: | s                      |             |  |
| 🔴 Current Sessions               |        |                   | -               | 0% Court               |             |  |
| 🔵 Auth Logs                      |        |                   | L               | OK Cancel              |             |  |
| O Locked Accounts                |        |                   |                 |                        |             |  |

#### Configuring RADIUS Return Attribute Policies on PPS

- 1. Select Endpoint Policy > Network Access > RADIUS Attributes > RADIUS Return Attributes.
- 2. Click **Return Attributes** tab to see the configured policies.

For example, SBRMigrationRadRetAttrdef

#### Figure – Return Attributes

| Netwo | ietwork Access > Radius Attributes > RADIUS Return Attributes |                                         |                            |                      |                   |                                                                                                    |                                |                                                    |              |                    |  |  |
|-------|---------------------------------------------------------------|-----------------------------------------|----------------------------|----------------------|-------------------|----------------------------------------------------------------------------------------------------|--------------------------------|----------------------------------------------------|--------------|--------------------|--|--|
| RAD   | IUS Ref                                                       | turn Attributes                         |                            |                      |                   |                                                                                                    |                                |                                                    |              |                    |  |  |
| F     | ADIUS Di                                                      | ctionary RADIUS Vendor                  | Location Group             | RADIUS Client        | RADIUS Att        | ributes Network Infrastru                                                                             | icture Device                  | SNMP Enforcement Policies                          |              |                    |  |  |
| Retu  | ım Attribute                                                  | s Request Attributes Attribute Log      | ging                       |                      |                   |                                                                                                    |                                |                                                    |              |                    |  |  |
|       |                                                               |                                         |                            |                      |                   |                                                                                                    |                                |                                                    |              |                    |  |  |
| Show  | policies t                                                    | hat apply to: All roles                 | ▼ Update                   |                      |                   |                                                                                                    |                                |                                                    |              |                    |  |  |
| A RAI | DIUS retu                                                     | rn attributes policy specifies the retu | rn list attributes to send | to an 802.1X network | access device, si | uch as which VLAN endpoints                                                                           | must use to acces              | s the network. If no policy appl                   | ies, Open Po | ort is the         |  |  |
| Ne    | New Policy Duplicate Delete  Save Changes                     |                                         |                            |                      |                   |                                                                                                    |                                |                                                    |              |                    |  |  |
|       | •                                                             | Policies                                |                            | ACL S                | ettings           | Attributes                                                                                            | Location Group                 | Location Group                                     |              | Applies<br>to role |  |  |
|       | 1.                                                            | SBRMigrationRadRetAttrTEST              |                            | N/A                  |                   | Cisco-AVPair=url-<br>redirect=https://10.96.69.26<br>Cisco-<br>AVPair=ip:inacl#161=deny ip<br>any any | SBRMigrationL<br>SBRMigrationL | SBRMigrationLGRAD_CL<br>SBRMigrationLGBNG_OVERRIDE |              | All<br>roles       |  |  |
|       | 2.                                                            | SBRMigrationRadRetA                     |                            | N/A                  |                   | Cisco-<br>AVPair=ip:inacl#141=permit<br>ip any any<br>Reply-Message=123456789                         | SBRMigrationL                  | GBNG_PROFILE                                       | N/A          | All<br>roles       |  |  |
|       | 3.                                                            | SBRMigrationRadRetAttrS/                |                            | N/A                  |                   | Tunnel-Medium-Type=6<br>Tunnel-Private-Group-<br>ID="65"<br>Tunnel-Type=13                            | SBRMigrationL                  | GProfSACHIN                                        | N/A          | All<br>roles       |  |  |
|       | 4.                                                            | SBRMigrationRadRetAttrRC1_PF            | ROFILE                     | N/A                  |                   | Filter-Id=limited SBRMigrationLGProfRC1_PROFILE                                                       |                                | GProfRC1_PROFILE                                   | N/A          | All<br>roles       |  |  |
|       | 5.                                                            | SBRMigrationRadRetAttrLG1_PROFILE       |                            | N/A                  |                   | Filter-Id=compliant.in                                                                                | SBRMigrationLGLG1PROFILE       |                                                    | N/A          | All<br>roles       |  |  |
|       | 6.                                                            | SBRMigrationRadRetAttrOpenPo            | ort                        | N/A                  |                   | OpenPort                                                                                              | SBRMigrationL<br>SBRMigrationL | GBNG<br>GDefault                                   | N/A          | All<br>roles       |  |  |

### 🕖 Note:

- If Location group is using profile then will use those location group into profile.
- If RADIUS Client is using profile and no location group is using that profile, then the Location Group used during the creation of RADIUS client will be attached to that profile.
- If profile is not used by any location group or RADIUS Client it will not be imported.
- Only PPS supported attributes will be imported. For example, if SBR supports attribute\_a, attribute\_b and attribute\_c and PPS supports attribute\_a and attribute\_b then profile will contain only attribute\_a and attribute\_b.

## MAC Address Authentication Migration

## Importing MAC Address from SBR into PPS

The following are the important things to consider while importing the MAC address:

- 1. The username should be in MAC address format (':', '-' or no separator). For example, 00-11-85-bb-8c-67, 00:11:85:bb:8c:66 or 001185bb8c69
- 2. The default password will be username (Mac address.).
- 3. Password is stored in plain text by default.
- 4. User must change password in next sign-in option will be disabled by default.

#### Figure –MAC Address Users

| Auth Serve | uth Servers > SBRMigrationAuthServer > Users                                                                                                    |                  |            |                        |           |       |        |  |  |  |  |  |
|------------|----------------------------------------------------------------------------------------------------|------------------|------------|------------------------|-----------|-------|--------|--|--|--|--|--|
| Users      |                                                                                                    |                  |            |                        |           |       |        |  |  |  |  |  |
| Settin     | Settings Users Admin Users                                                                                                    |                  |            |                        |           |       |        |  |  |  |  |  |
|            |                                                                                                    |                  |            |                        |           |       |        |  |  |  |  |  |
| Import Us  | Import Users from CSV file; Browse No file chosen Import Overwrite Users: Note: Enabling the checkbox will overwrite the user having the same user name. |                  |            |                        |           |       |        |  |  |  |  |  |
|            |                                                                                                    |                  |            |                        |           |       |        |  |  |  |  |  |
| Show use   | Show users named: * Show 200 users Update                                                                                                    |                  |            |                        |           |       |        |  |  |  |  |  |
| New        | New Delete Unlock Page 1 of 1 15 5 > >1                                                                                                    |                  |            |                        |           |       |        |  |  |  |  |  |
|            |                                                                                                    |                  |            |                        |           |       |        |  |  |  |  |  |
| ⊠ !        | Username 🔺                                                                                                    | Name             | Usertype   | Last Sign-in Statistic |           |       |        |  |  |  |  |  |
|            |                                                                                                    |                  |            | Date&Time              | IPAddress | Agent | Status |  |  |  |  |  |
|            | 0021ccc236a1                                                                                                    | Unspecified Name | Guest user |                        |           |       |        |  |  |  |  |  |
|            | 0021ccc236a2                                                                                                    | Unspecified Name | Guest user |                        |           |       |        |  |  |  |  |  |
|            | 0021ccc236b1                                                                                                    | Unspecified Name | Guest user |                        |           |       |        |  |  |  |  |  |
|            | 0021ccc236b2                                                                                                    | Unspecified Name | Guest user |                        |           |       |        |  |  |  |  |  |
|            | 0021ccc236c1                                                                                                    | Unspecified Name | Guest user |                        |           |       |        |  |  |  |  |  |
|            | 005056836480                                                                                                    | Unspecified Name | Guest user |                        |           |       |        |  |  |  |  |  |
|            | after                                                                                                    | Unspecified Name | Guest user |                        |           |       |        |  |  |  |  |  |
|            | check                                                                                                    | Unspecified Name | Guest user |                        |           |       |        |  |  |  |  |  |
|            | hdarshan                                                                                                    | Unspecified Name | Guest user |                        |           |       |        |  |  |  |  |  |
|            | kaialkr                                                                                                    | Unspecified Name | Guest user |                        |           |       |        |  |  |  |  |  |

## **TACACS+** Migration

Terminal Access Controller Access Control System (TACACS) is a security protocol that provides centralized validation of users who are attempting to gain access to a router or Network Access Device (NAS). TACACS+, a more recent version of the original TACACS protocol, provides separate authentication, authorization, and accounting (AAA) services.

The TACACS+ protocol provides detailed accounting information and flexible administrative control over the authentication, authorization, and accounting process. The protocol allows a TACACS+ client to request detailed access control and allows the TACACS + process to respond to each component of that request. TACACS+ uses Transmission Control Protocol (TCP) for its transport.

TACACS+ provides security by encrypting all traffic between the NAD and the process. Encryption relies on a secret key that is known to both the client and the TACACS+ process.

This feature is to import SBR TACACS+ configuration data to PPS so that Network Access Devices (routers and switches) with TACACS+ client can connect (migrate) to PPS for TACACS+ AAA services. The procedure is to get the SBR TACACS+ configuration file and then import it into PPS. The default configurations are created in PPS to make it compatible with TACACS+ server.

The sample text configuration file used for import is captured below.

#!/opt/PSsbr/radius/tac\_plus

```
id = spawnd {
               listen = { port = 49 }
               spawn = {
                             instances min = 2
                              instances max = 10
               background = ves
3
id = tac_plus {
debug = PARSE PACKET AUTHEN AUTHOR ACCT CONFIG HEX REGEX LOCK ACL CMD BUFFER PROC NET PATH CONTROL INDEX AV MAVIS LWRES
              access log = /opt/PSsbr/radius/tacplus_access.log
accounting log = /opt/PSsbr/radius/tacplus_acct.log
              syslog facility = local6
syslog level = debug
               retire limit = 1000
               mavis module = external {
                                 setenv SHADOWFILE = /etc/shadow
exec = /opt/PSsbr/radius/mavis/mavis_tacplus_shadow.pl
# see the MAVIS configuration manual for more options
               login backend = mavis chpass
              mavis module = external {
    setenv LDAP_SERVER_TYPE = "microsoft"
    setenv LDAP_MOSTS = "1.1.1.1:389"
    setenv LDAP_SCOPE = sub
    setenv LDAP_SASE = "dc=64windows2008,dc=pulse,dc=com"
    setenv LDAP_FILTER = "(&(objectClass=user)(sAMAccountName=%s))"
    setenv LDAP_USER = test@64windows2080,Bulse.com
    setenv LDAP_DASSWD = $ENC$$3616c7465645f5f4c105b186f4d2f271b3e33ce6d65672c
    setenv FIAG_USE_MEMBEROF = 1
    setenv AD GROUP PREFIX = tes
                                  setenv AD_GROUP_PREFIX = tes
                             exec = /opt/PSsbr/radius/mavis/mavis_tacplus_ldap.pl
# see the MAVIS configuration manual for more options
               login backend = mavis
               pap backend = mavis
user backend = mavis
       host = world {
              welcome banner = "\nHitherto shalt thou come, but no further. (Job 38.11)\n\n"
key = QaWsEdRfTgY
address = 192.168.1.0/24
       }
       host = 10.204.88.14 {
    prompt = "Welcome to cisco switch \n"
    key = psecure
       }
       group = readwrite {
    default service = permit
    service = shell {
                      default command = permit
set priv-lvl = 15
              }
       }
     }
group = getconfig{
    enable 15 = clear secret
    service = shell {
        set priv-lvl = 1
        cmd = show { permit running-config }
        cmd = configure { deny terminal }
        cmd = telnet {
            deny 'l3ll.l08\.l3\.[0-9]+
                                             }
                                              cmd = show {
                                                    deny version
permit privilege
                                             cmd = enable { permit .* }
                             }
       }
       group = junipersuperadmin {
                             service = junos-exec {
    set local-user-name = "remote-super-users"
    set user-permissions = "all"
                             }
       }
       user = marc {
    password = crypt $1$xxxxxxx$hDZPHghXe8XvOHeFdqUwm/
    member = readwrite@world
       }
       user = john {
password = clear john123
             member = junipersuperadmin@10.204.88.14
       }
       user = fred {
password = clear kurkure
member = getconfig@world
       }
 }
```

## SBR TACACS+ config file

TACACS+ configurations are stored in a text configuration file available at: /opt/PSsbr/radius/tac\_plusd.cfg

### Importing SBR TACACS+ config file to PPS

- 1. Select Maintenance > Import/Export > XML Import/Export > Import SBR Configuration.
- 2. Under Import SBR TACACS plus config, click **Browse** and browse the SBR TACACS+ configuration file which needs to be imported.
- 3. Click Import.

Figure – Import SBR TACACS + config

| SPULSE Secure System Authentication Administrators Users Endpoint Policy                               | Maintenance Wizard | S                                                      |
|----------------------------------------------------------------------------------------------------|--------------------|--------------------------------------------------------|
| Import/Export > XML Import/Export > Import SBR Configuration                                           | System             | Import/Export Configuration                            |
| Import SBR Configuration                                                                               | Import/Export      | Import/Export Users<br>Import/Export Profiler Database |
| Configuration User Accounts Profiler XML Import/Export                                                 | Duch Config        | Export XML                                             |
| Export Export Universal Import Import SBR Configuration                                                | Fush Coning        | Import XML                                             |
|                                                                                                    | Archiving          | Import SBR Configuration                               |
| ✓ Import SBR RADIUS Config                                                                             | Troubleshooting    |                                                        |
| To import SBR RADIUS configuration, select a valid XML data file, then click Import.                   |                    |                                                        |
| * XML data file: Browse No file chosen                                                                 |                    |                                                        |
| Import                                                                                                 |                    |                                                        |
| ✓ Import SBR TACACS Plus Config                                                                        |                    |                                                        |
| To import SBR TACACS+ configuration, select a valid SBR TACACS+ configuration file, then click Import. |                    |                                                        |
| * SBR TACACS+ configuration file: Browse No file chosen                                                |                    |                                                        |
| Import                                                                                                 |                    |                                                        |

**Note**: You cannot import multiple TACACS+ cfg files simultaneously. The Admin must wait for the TACACS+.cfg file import to get completed to import another cfg file.

#### Authentication Server

For ease of migration TacacsPlusMigrationAuthServer is created by default.

| Authe | Authentication Servers                    |                            |  |  |  |  |  |  |  |  |
|-------|-------------------------------------------|----------------------------|--|--|--|--|--|--|--|--|
| Au    | th. Servers Templates                     |                            |  |  |  |  |  |  |  |  |
| Ena   | Enable Auth Traffic Control               |                            |  |  |  |  |  |  |  |  |
| New:  | New: (Select server type)                 |                            |  |  |  |  |  |  |  |  |
| 10    | 10  records per page                      |                            |  |  |  |  |  |  |  |  |
|       | Authentication/Authorization Servers      | Туре                       |  |  |  |  |  |  |  |  |
|       | Administrators                            | Local Authentication       |  |  |  |  |  |  |  |  |
|       | Certificate Authentication                | Certificate Server         |  |  |  |  |  |  |  |  |
|       | Guest Authentication                      | Local Authentication       |  |  |  |  |  |  |  |  |
|       | Guest Wired Authentication                | MAC Address Authentication |  |  |  |  |  |  |  |  |
|       | System Local         Local Authentication |                            |  |  |  |  |  |  |  |  |
|       | TacacsPlusMigrationAuthServer             | Local Authentication       |  |  |  |  |  |  |  |  |

**Note**: Any secondary LDAP/AD servers configured in SBR tac\_plusd.cfg file are not migrated and admin should configure them manually in PPS.

#### Users

Navigate to **Auth Servers > TacacsPlusMigrationAuthServer > Users** to view the users successfully migrated from SBR to PPS.

Note: If the user has encrypted password in SBR. It will be migrated with the default password as pulsesecure.

Figure –Users

| Auth Serve                                               | rs > TacacsPlusMigrationAuthServer :      | > Users          |          |           |                        |          |        |  |  |
|----------------------------------------------------------|-------------------------------------------|------------------|----------|-----------|------------------------|----------|--------|--|--|
| Users                                                    |                                           |                  |          |           |                        |          |        |  |  |
| Settings Users Admin Users                               |                                           |                  |          |           |                        |          |        |  |  |
| Import Users from CSV file; Browse No file chosen Import |                                           |                  |          |           |                        |          |        |  |  |
| Show user                                                | Show users named: * Show 200 users Update |                  |          |           |                        |          |        |  |  |
| New                                                      | New Delete Unlock Page 1 of 1  < < > >    |                  |          |           |                        |          |        |  |  |
| ⊠ !                                                      | Username 🔺                                | Name             | Usertype |           | Last Sign-in Statistic | <b>.</b> |        |  |  |
|                                                          |                                           |                  |          | Date&Time | IPAddress              | Agent    | Status |  |  |
|                                                          | fred                                      | Unspecified Name | Normal   |           |                        |          |        |  |  |
|                                                          | john Unspecified Name Normal              |                  |          |           |                        |          |        |  |  |
|                                                          | marc                                      | Unspecified Name | Normal   |           |                        |          |        |  |  |

#### Roles

TACACS roles are imported from SBR. The roles imported are prefixed with TacacsPlusMigration. Figure –TacacsPlus Roles

| $\diamond$ |                                                                                    |                  |                         |                |       |                 |             | Pulse Policy Secure |    |
|------------|------------------------------------------------------------------------------------|------------------|-------------------------|----------------|-------|-----------------|-------------|---------------------|----|
| 2          | Pulse Secure                                                                       | System           | Authentication          | Administrators | Users | Endpoint Policy | Maintenance | Wizards             | 1~ |
| 10         | ✓ records per page                                                                 |                  |                         |                |       |                 |             | Search:             |    |
|            | Role Name                                                                          |                  |                         |                |       |                 |             |                     |    |
|            | .Administrators<br>This is the main administrator policy, allowing admin           | s to manage all  | aspects of the device.  |                |       |                 |             |                     |    |
|            | .Read-Only Administrators<br>This role allows admins to view all aspects of the de | vice while being | able to change nothing. |                |       |                 |             |                     |    |
|            | TacacsPlusMigration_getconfig<br>TACACS Role imported from SBR                     |                  |                         |                |       |                 |             |                     |    |
|            | TacacsPlusMigration_junipersuperadmin<br>TACACS Role imported from SBR             |                  | 5                       |                |       |                 |             |                     |    |
|            | TacacsPlusMigration_readwrite<br>TACACS Role imported from SBR                     |                  |                         |                |       |                 |             |                     |    |

#### Realm

For ease of migration **TacacsPlusMigrationRealm** is created by default. Navigate to **Admin Realms > Administrator Authentication Realms**. to view the realm.

Figure – Admin Realm

| Admi  | dmin Realms > Administrator Authentication Realms                                                                                                   |                               |  |  |  |  |  |  |  |  |
|-------|----------------------------------------------------------------------------------------------------|-------------------------------|--|--|--|--|--|--|--|--|
| Adm   | Administrator Authentication Realms                                                                                                    |                               |  |  |  |  |  |  |  |  |
| Ne    | New Duplicate Delete                                                                                                    |                               |  |  |  |  |  |  |  |  |
| 10    | ✓ records per page                                                                                                    | Search:                       |  |  |  |  |  |  |  |  |
|       | Authentication Realm                                                                                                    | Authentication Server         |  |  |  |  |  |  |  |  |
|       | Admin Users                                                                                                    | Administrators                |  |  |  |  |  |  |  |  |
|       | TacacsPlusMigrationRealm                                                                                                    | TacacsPlusMigrationAuthServer |  |  |  |  |  |  |  |  |
|       |                                                                                                    |                               |  |  |  |  |  |  |  |  |
|       |                                                                                                    | ← Previous 1 Next →           |  |  |  |  |  |  |  |  |
| Authe | ntication realms specify what server to use for authentication, how policies are assigned to users, and restrictions on who can attempt to sign-in. |                               |  |  |  |  |  |  |  |  |

#### Role Mapping

Navigate to Admin Realms > TacacsPlusMigrationRealm > Role Mapping to view the users mapped to the TacacsPlusmigration roles.

#### Figure – Role Mapping

| Admir                                      | Admin Realms > TacacsPlusMigrationRealm > Role Mapping                                                                                                    |        |                                                                                    |               |                                       |                                            |       |  |  |  |  |
|--------------------------------------------|----------------------------------------------------------------------------------------------------|--------|------------------------------------------------------------------------------------|---------------|---------------------------------------|--------------------------------------------|-------|--|--|--|--|
| Role                                       | Role Mapping                                                                                                    |        |                                                                                    |               |                                       |                                            |       |  |  |  |  |
| General Authentication Policy Role Mapping |                                                                                                    |        |                                                                                    |               |                                       |                                            |       |  |  |  |  |
| Speci                                      | fy ho                                                                                                    | w to a | ussign delegated admin roles to users when they sign in. Users that are not assign | ned a ro      | ole will not be able to sign in.      |                                            |       |  |  |  |  |
| Ne                                         | w Ru                                                                                                    | le     | Duplicate Delete                                                                   |               |                                       | Save Cha                                   | inges |  |  |  |  |
|                                            |                                                                                                    | ٠      | When users meet these conditions                                                   |               | assign these roles                    | Rule Name                                  | Stop  |  |  |  |  |
|                                            | 1.                                                                                                    |        | username is "fred"                                                                 |               | TacacsPlusMigration_getconfig         | TacacsPlusMigrationRoleMapping<br>for fred |       |  |  |  |  |
|                                            | 2.                                                                                                    |        | username is "john"                                                                 | $\rightarrow$ | TacacsPlusMigration_junipersuperadmin | TacacsPlusMigrationRoleMapping<br>for john |       |  |  |  |  |
|                                            | 3.                                                                                                    |        | username is "marc"                                                                 |               | TacacsPlusMigration_readwrite         | TacacsPlusMigrationRoleMapping<br>for marc |       |  |  |  |  |
|                                            |                                                                                                    |        |                                                                                    |               |                                       |                                            |       |  |  |  |  |
| When<br>N<br>U<br>U<br>Note: U             | Vhen more than one role is assigned to a user:  Merge settings for all assigned roles User must select from among assigned roles User must select the sets of merged roles assigned by each rule Ver must select the sets of merged roles assigned by each rule |        |                                                                                    |               |                                       |                                            |       |  |  |  |  |

#### Device groups

Navigate to **Network Device Administration > Device Group** to view the device group policy, which logically groups network devices by associating the devices with specific admin realm TacacsPlusMigrationRealm. The device groups imported from SBR are prefixed with TacacsPlusMigration.

Figure – TacacsPlus Device Group

| Netw                       | Network Device Administration > Device Group                                                                                                    |                                 |                          |                                 |  |  |  |  |  |  |
|----------------------------|----------------------------------------------------------------------------------------------------|---------------------------------|--------------------------|---------------------------------|--|--|--|--|--|--|
| Dev                        | Device Group                                                                                                    |                                 |                          |                                 |  |  |  |  |  |  |
|                            | Device Groups TACACS+ Clients Shell Policies                                                                                                    |                                 |                          |                                 |  |  |  |  |  |  |
| A de                       | A device group policy logically groups network devices by associating the devices with specific admin realm.           New Device Group         Duplicate |                                 |                          |                                 |  |  |  |  |  |  |
| 10                         |                                                                                                    | records per page                |                          | Search:                         |  |  |  |  |  |  |
|                            |                                                                                                    | Name                            | Admin Realm              | TACACS+ Clients                 |  |  |  |  |  |  |
|                            | 1                                                                                                    | TacacsPlusMigration10.204.88.14 | TacacsPlusMigrationRealm | TacacsPlusMigration10.204.88.14 |  |  |  |  |  |  |
| 2 TacacsPlusMigrationworld |                                                                                                    | TacacsPlusMigrationworld        | TacacsPlusMigrationRealm | TacacsPlusMigration192.168.1.0  |  |  |  |  |  |  |
|                            |                                                                                                    |                                 |                          |                                 |  |  |  |  |  |  |

| Network Device Ad       | ministration > Device Group > TacacsPlusM | Network Device Administration > Device Group > TacacsPlusMigration10.204.88.14 |  |  |  |  |  |
|-------------------------|-------------------------------------------|--------------------------------------------------------------------------------|--|--|--|--|--|
| TacacsPlusMig           | TacacsPlusMigration10.204.88.14           |                                                                                |  |  |  |  |  |
| ✤ Device Group          |                                           |                                                                                |  |  |  |  |  |
|                         |                                           |                                                                                |  |  |  |  |  |
| * Name:                 | TacacsPlusMigration10.204.88.14           | Label to reference this Device Group.                                          |  |  |  |  |  |
| Description:            |                                           |                                                                                |  |  |  |  |  |
|                         | //                                        |                                                                                |  |  |  |  |  |
| * Admin Realm:          | TacacsPlusMigrationRealm $\checkmark$     | To manage realm, see the Admin Realms                                          |  |  |  |  |  |
|                         |                                           |                                                                                |  |  |  |  |  |
| Save Changes            |                                           |                                                                                |  |  |  |  |  |
| * indicates required fi | eld                                       |                                                                                |  |  |  |  |  |

#### Clients

Host details configured in SBR is migrated to PPS. The clients migrated from SBR will have the prefix TacacsPlusMigration.

Figure –Clients

| Network De                                                                       | Network Device Administration > TACACS+ Client                                                                                                    |               |     |                          |   |  |  |  |  |  |
|----------------------------------------------------------------------------------|----------------------------------------------------------------------------------------------------|---------------|-----|--------------------------|---|--|--|--|--|--|
| TACACS                                                                           | TACACS+ Client                                                                                                    |               |     |                          |   |  |  |  |  |  |
| Device                                                                           | Device Groups TACACS+ Clients Shell Policies                                                                                                    |               |     |                          |   |  |  |  |  |  |
| A TACACS                                                                         | + client policy specifies the information required for this device to connect to Pulse Policy Secure for admin acc<br>CACS+ Client Duplicate Enable Disable Delete | cess control. |     |                          |   |  |  |  |  |  |
| 10                                                                               | ✓ records per page                                                                                                    |               |     | Search:                  |   |  |  |  |  |  |
|                                                                                  | Name 🔺 Name A IP Address Range Device Group Enabled                                                                                                    |               |     |                          |   |  |  |  |  |  |
| 1 TacacsPlusMigration10.204.88.14 10.204.88.14 1 TacacsPlusMigration10.204.88.14 |                                                                                                    |               |     |                          |   |  |  |  |  |  |
| 2                                                                                | 2 TacacsPlusMigration192.168.1.0 192.168.1.0 256 TacacsPlusMigrationworld 🗸                                                                                        |               |     |                          |   |  |  |  |  |  |
| 0 2                                                                              | TacacsPlusMigration10.201-00.14 TacacsPlusMigration192.168.1.0                                                                                                    | 192.168.1.0   | 256 | TacacsPlusMigrationworld | ~ |  |  |  |  |  |

| Notwork Davice Administration > TACACS + Client > TecoreDlucMigration10 204 99 14 |                                   |  |                                                |  |  |  |  |  |  |
|-----------------------------------------------------------------------------------|-----------------------------------|--|------------------------------------------------|--|--|--|--|--|--|
|                                                                                   |                                   |  |                                                |  |  |  |  |  |  |
| TacacsPlusMigration10.204.88.14                                                   |                                   |  |                                                |  |  |  |  |  |  |
| ✓ TACACS+ Client                                                                  | ✓ TACACS+ Client                  |  |                                                |  |  |  |  |  |  |
|                                                                                   |                                   |  |                                                |  |  |  |  |  |  |
| * Name:                                                                           | TacacsPlusMigration10.204.88.14   |  | Label to reference this TACACS+ Client.        |  |  |  |  |  |  |
| Description:                                                                      |                                   |  |                                                |  |  |  |  |  |  |
|                                                                                   |                                   |  |                                                |  |  |  |  |  |  |
| * IP Address:                                                                     | 10.204.88.14                      |  | IP Address of this TACACS+ Client.             |  |  |  |  |  |  |
| * IP Address Range:                                                               | 1                                 |  | Number of IP Addresses for this TACACS+ Client |  |  |  |  |  |  |
| * Shared Secret:                                                                  |                                   |  | TACACS+ shared secret                          |  |  |  |  |  |  |
| * Device Group:                                                                   | TacacsPlusMigration10.204.88.14 🗸 |  | To manage groups, see the Device Group         |  |  |  |  |  |  |
|                                                                                   |                                   |  |                                                |  |  |  |  |  |  |
| ✓ TACACS+ Advance Settings                                                        |                                   |  |                                                |  |  |  |  |  |  |
|                                                                                   |                                   |  |                                                |  |  |  |  |  |  |
| Allow Authorization (w/o authentication                                           |                                   |  | Allow Authorization (w/o authentication)       |  |  |  |  |  |  |
|                                                                                   |                                   |  |                                                |  |  |  |  |  |  |
| Save Changes                                                                      |                                   |  |                                                |  |  |  |  |  |  |
| * indicates required field                                                        |                                   |  |                                                |  |  |  |  |  |  |

#### Shell policies

Navigate to **Endpoint Policy > Network Device Administration > Shell Policies** to view the migrated shell policies. The Shell Policies imported from SBR are prefixed with TacacsPlusMigration.

**Note**: The migration tool migrates only the first 13 custom attributes of the SBR shell policy to PPS and the remaining are not migrated.

Figure – Shell Policies

| Netwo | etwork Device Management > Shell Policies    |                                       |                                 |                   |                   |                                        |                      |                                       |  |
|-------|----------------------------------------------|---------------------------------------|---------------------------------|-------------------|-------------------|----------------------------------------|----------------------|---------------------------------------|--|
| Shell | hell Policies                                |                                       |                                 |                   |                   |                                        |                      |                                       |  |
| D     | Device Groups TACACS+ Clients Shell Policies |                                       |                                 |                   |                   |                                        |                      |                                       |  |
| Nev   | v Pol                                        | icy Duplicate Delete 🛉                | ·                               |                   |                   |                                        |                      | Save Changes                          |  |
| 10    |                                              | ✓ records per page                    |                                 |                   |                   |                                        |                      | Search:                               |  |
|       |                                              | Name                                  | Device Group                    | Default Privilege | Maximum Privilege | Command Set                            | Custom Attributes    | Applies to                            |  |
|       | 1                                            | TacacsPlusMigration_getconfig         | TacacsPlusMigrationworld        | 1                 | 15                | Permitted Commands     Denied Commands |                      | TacacsPlusMigration_getconfig         |  |
|       | 2                                            | TacacsPlusMigration_junipersuperadmin | TacacsPlusMigration10.204.88.14 | 1                 | 1                 |                                        | Mandatory Attributes | TacacsPlusMigration_junipersuperadmin |  |
|       | 3                                            | TacacsPlusMigration_readwrite         | TacacsPlusMigrationworld        | 15                | 15                |                                        |                      | TacacsPlusMigration_readwrite         |  |

The example shell policy shows "TacacsPlusMigration\_getconfig" shell policy mapped to the device group "TacacsPlusMigrationworld" and to role "TacacsPlusMigration\_getconfig".

**Note**: Service type can be configured in TACACS+ shell policy for TACACS+ authorisation. Service type value is different than the default value i.e shell sometimes. You must define correct value as desired by each vendor. For example, for Palo Alto Networks service type is "PaloAlto", for Juniper Networks service type is "junos-exec" and for Cisco Airspace WLC service type is "ciscowlc".

| Network De                               | evice Managemer              | nt > Shell Policies > TacacsPlusMigratic | on_getconfig                               |                          |             |   |     |
|------------------------------------------|------------------------------|------------------------------------------|--------------------------------------------|--------------------------|-------------|---|-----|
| TacacsP                                  | lusMigration                 | _getconfig                               |                                            |                          |             |   |     |
| ✓ New SI                                 | hell Policy                  |                                          |                                            |                          |             |   |     |
|                                          |                              |                                          |                                            |                          |             |   |     |
| * Name:                                  |                              | TacacsPlusMigration_getconfig            | Label to reference this policy.            |                          |             |   |     |
| Descrip                                  | ption:                       | TACACS Policy imported from SE           | ]                                          |                          |             |   |     |
| Y Device                                 | Group                        |                                          |                                            |                          |             |   |     |
|                                          |                              | aroups                                   |                                            |                          |             |   |     |
| <ul> <li>Polic</li> </ul>                | cy applies to SE             | LECTED groups                            |                                            |                          |             |   |     |
| Available                                | e Device Groups              | 5:                                       |                                            | Selected Device Groups:  |             |   |     |
| TacacsF                                  | PlusMigration10              | .204.88.14                               | Add -><br>Remove                           | TacacsPlusMigrationworld |             | × |     |
| ▼ Shell P                                | Policy                       |                                          |                                            |                          |             |   |     |
| * Default                                | Privilege                    | 1                                        | Shell Privilege Levels supported           |                          |             |   |     |
| * Maxim                                  | um Privilege                 | 15 ~                                     | nei minege cereis supporteu                |                          |             |   |     |
| Service                                  | e:                           | T                                        | his is optional and default service is 'sh | ell'                     |             |   |     |
|                                          |                              |                                          |                                            |                          |             |   |     |
| ❤ Comm                                   | and Set                      |                                          |                                            |                          |             |   |     |
| Delete                                   |                              |                                          |                                            |                          |             |   |     |
|                                          | Command                      |                                          | Arrumente                                  |                          | Action      |   |     |
| 4                                        | Command                      |                                          | Arguments                                  |                          | Action      |   |     |
|                                          |                              |                                          |                                            |                          | permit      | ~ | Add |
|                                          | configure                    |                                          | terminal                                   |                          | deny        |   |     |
|                                          | enable                       |                                          | 2                                          |                          | permit      |   |     |
|                                          | show                         |                                          | running-config                             |                          | permit      |   |     |
|                                          | show                         |                                          | version                                    |                          | deny        |   |     |
|                                          | show                         |                                          | privilege                                  |                          | permit      |   |     |
|                                          | telnet                       |                                          | *1311.1081.131.[0-9]+                      |                          | oeny        |   |     |
|                                          | temet                        |                                          | *                                          |                          | permit      |   |     |
| Deny                                     | y any command                | that does not hit any of the rule in th  | ne table above                             |                          |             |   |     |
| O Perm                                   | nit any comman               | d that does not hit any of the rule in   | the table above                            |                          |             |   |     |
| ✓ Custor                                 | n Attributes                 |                                          |                                            |                          |             |   |     |
| Doloto                                   |                              | -                                        |                                            |                          |             |   |     |
| Delete                                   |                              | •                                        |                                            |                          |             |   |     |
|                                          | Attribute                    |                                          | Value                                      |                          | Requirement |   |     |
|                                          |                              |                                          |                                            |                          | Mandatory   | ~ | Add |
|                                          |                              |                                          |                                            |                          |             |   |     |
|                                          |                              |                                          |                                            |                          |             |   |     |
| ✓ Roles                                  |                              |                                          |                                            |                          |             |   |     |
| <ul> <li>Polic</li> <li>Polic</li> </ul> | cy applies to ALI            | _ roles<br>LECTED roles                  |                                            |                          |             |   |     |
|                                          | cy applies to all            | roles OTHER THAN those selected          | below                                      |                          |             |   |     |
| Available                                | e roles:                     |                                          | *                                          | Selected roles:          | nfia        |   |     |
| .Admini                                  | strators<br>Only Administrat | ors                                      | Add ->                                     | racacsmusMigration_getco | mig         |   |     |
| Tacacs                                   | PlusMigration_ju             | unipersuperadmin                         | Remove                                     |                          |             |   |     |
| Tacacs                                   | PlusMigration_re             | eadwrite                                 |                                            |                          |             |   |     |
|                                          |                              |                                          | <b>~</b>                                   |                          |             | ~ |     |
|                                          |                              | Savo Charges                             |                                            |                          |             |   |     |
| <sup>*</sup> indicates re                | equired field                | Cancel                                   |                                            |                          |             |   |     |

## References

For more information on 802.1X authentication and troubleshooting, see <u>802.1X Authentication with</u> <u>Cisco Switch</u>.

For more information on TACACS+ authentication and troubleshooting, see:

http://www.pro-bono-publico.de/projects/tac\_plus.html and https://tools.ietf.org/id/draft-ietf-opsawgtacacs-07.html